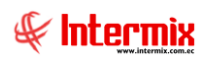

# Consola de Administración Alertas

### Contenido

### Pág.

| Ingreso al módulo     | 2 |
|-----------------------|---|
| Definición de alertas | 2 |
| Alertas por empresa   | 5 |

## Consola de Administración

### Alertas

### Ingreso al módulo

El módulo *Alertas* tiene registradas todas las alertas que tiene el sistema, además permite incorporar nuevas alertas que el usuario necesite definir para tener más control sobre la información que se ingresa al sistema.

Para ingresar a las opciones de este módulo usted tiene 3 alternativas, las cuales pueden ser seleccionadas desde la barra superior:

1. Seleccione la opción **Árbol** en el menú **Ver** de la barra superior, luego *"haga clic"* en la aplicación **Consola** y seleccione el módulo **Alertas**. En la parte superior puede encontrar desplegadas las opciones que dicho módulo contiene.

2. Seleccione la opción **Barra de Navegación** en el menú **Ver** de la barra superior, luego seleccione la aplicación **Consola** y *"haga clic"* en el módulo **Alertas** que se encuentra en la parte inferior. En el segmento superior puede encontrar desplegadas las opciones que dicho módulo contiene.

3. Seleccione **Consola** en el menú **Aplicación** de la barra superior, luego *"haga clic"* en la opción **Módulo** y seleccione **Alertas.** En la parte derecha puede encontrar desplegadas las opciones que dicho módulo contiene.

### Definición de alertas

Esta opción presenta las alertas que contiene su sistema actualmente y además permite incorporar nuevas alertas.

Usted puede ingresar a esta opción seleccionando la aplicación **Consola** módulo **Alertas** y *"haciendo clic"* en la opción **Definición de alertas**.

### Visor múltiple

El visor múltiple a través del cual el sistema presenta las alertas que puede usar la empresa, es el siguiente:

- Secuencial: Contiene el número asignado por el sistema de forma automática
- Módulo: Presenta el nombre del módulo en el cual está configurada la alerta
- Pantalla: Presenta el nombre de la pantalla en la cual está configurada la alerta
- Nombre: Presenta el nombre de cada alerta registrada
- Descripción: Presenta una descripción adicional sobre la alerta
- Comentario: Presenta un comentario sobre la alerta
- Estado: Indica el estado de la alerta si se encuentra activa o no

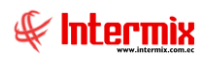

| 📀 e-Bizness ® - [Definición de a                                                                         | alertas]                    |     | <u> </u>   |                   |           | 1                                          |                                                   | - 0 >                 |  |
|----------------------------------------------------------------------------------------------------|-----------------------------|-----|------------|-------------------|-----------|--------------------------------------------|---------------------------------------------------|-----------------------|--|
| Archivo - Ver - Empresa:                                                                                 | INTERMIX S.A.               |     | 878   25   | Aplicación: O     | onsola 🖂  | Módulo - Favoritos - Ventana -             | Ayuda -                                           | <b>∦latera</b> z      |  |
| 🎻 Catálogo de activos fijos 🔢 Ficha de Activos Fijos 🤮 Empleados 😫 Proveedores                           |                             |     |            |                   |           |                                            |                                                   |                       |  |
| Menú                                                                                                    |                             |     |            |                   |           |                                            |                                                   |                       |  |
| Consola <                                                                                                | Consola C Aetas INTERMIX S. |     |            |                   |           |                                            |                                                   |                       |  |
| 🐝 Parámetros técnicos                                                                                    | Alertas por empresa         | gri | d          | -                 |           |                                            |                                                   |                       |  |
| Const -                                                                                                  |                             |     | Secuencial | Módulo            | Pantalla  | Nombre                                     | Descripción                                       | Comentario            |  |
| Empresas                                                                                                 |                             | Þ   | 1          | Inventarios       | Pantallas | Movimiento sin detalle de ajuste           | Movimietos de Ajustes POSITIVOS sin un CORR       |                       |  |
| 🚱 Permisos                                                                                               |                             |     | 2          | Inventarios       | Pantallas | Movimiento sin detalle de ajuste           | Movimietos de Ajustes NEGATIVOS sin un CORR       |                       |  |
|                                                                                                    |                             |     | 3          | Inventarios       | Pantallas | Movimiento de inventario duplicado         | Movimientos DUPLICADOS NO DEBE TENER MOV          |                       |  |
| Auditoria                                                                                                |                             |     | 4          | Contabilidad      | Pantallas | Asiento contable descuadrado               | Asientos contables descuadrados                   |                       |  |
| Perortes                                                                                                 |                             |     | 5          | Compras           | Pantallas | Pedido Otros descuadrado                   | Pedido otros descuadrado                          |                       |  |
|                                                                                                    |                             |     | 6          | Cuentas por pagar | Pantallas | Compra pagada y estado diferente           | Compras con SALDO CERO y ESTADO diferente         |                       |  |
| 💭 Alertas                                                                                                |                             |     | 7          | Cuentas por pagar | Pantallas | Compra pagada y estado diferente           | Compras con ESTADO 6 Y SALDO diferente de 0       |                       |  |
|                                                                                                    |                             |     | 8          | Cuentas por pagar | Pantallas | Retención en compras mal calculada         | Verifica as retenciones en compras que esten BI   |                       |  |
| Procesos                                                                                                 |                             |     | 9          | Inventarios       | Pantallas | Diferencia en existencia empresa - canal   | PRODUCTOS CON DIFERENCIA EN CANTIDAD E            |                       |  |
|                                                                                                    |                             |     | 10         | Inventarios       | Pantallas | Diferencia en existencia catálogo - mo     | PRODUCTOS CON DIFERENICIA EN CANTIDAD             |                       |  |
|                                                                                                    |                             |     | 11         | Inventarios       | Pantallas | Diferencia en existencia movimientos       | PRODUCTOS CON DIFERENICIA EN CANTIDAD             |                       |  |
|                                                                                                    |                             |     | 12         | Inventarios       | Pantallas | Movimiento sin producto asociado           | Verifica que no exista MOVIMIENTOS SIN UN PR      |                       |  |
| Consola                                                                                                  |                             |     | 13         | Inventarios       | Pantallas | Cantidad transferida diferente a la re     | Transferencias que tienen CANTIDAD TRANSFE        |                       |  |
|                                                                                                    |                             |     | 14         | Inventarios       | Pantallas | Cantidad transferida diferente a la re     | Transferencias que tienen CANTIDAD TRANSFE        |                       |  |
| Adm. Financiero                                                                                          |                             |     | 15         | Inventarios       | Pantallas | Movimiento si un correspondiente req       | Buscamos los movimientos de inventario que no     |                       |  |
| <u>~</u>                                                                                                 |                             |     | 16         | Activos Fijos     | Pantallas | Valor en libros del activo fijo incorrecto | Verificamos que cuadre el valor residual con el c |                       |  |
| Talento Humano                                                                                           |                             |     | 17         | Inventarios       | Pantallas | Requerimiento sin movimiento de inve       | Buscamos los detalles de solicitud de suministros |                       |  |
|                                                                                                    |                             |     | 18         | Inventarios       | Pantallas | Producto con tipo incorrecto               | PRODUCTOS CON TIPO INCORRECTO                     |                       |  |
| Contión de Desur                                                                                         |                             |     | 19         | Inventarios       | Pantallas | Producto con tipo incorrecto               | PRODUCTOS CON TIPO INCORRECTO                     |                       |  |
| Gesuon de Documentos                                                                                     |                             |     | 20         | Inventarios       | Pantallas | Movimiento sin detalle de transferencia    | Buscamos los movimientos de inventario que no     |                       |  |
| Total=320 Activar Windows                                                                                |                             |     |            |                   |           |                                            |                                                   |                       |  |
| ÷                                                                                                    |                             | 144 | Recor      | d 1 of 320 🕨 🍽    | ₩ ✓ <     |                                            | Ve a Configuración                                | para activar Windows. |  |
| intermix // Administrador Intermix 05/02/2020 10:05 Servidor: TCP:192.168.20.3,1436 / ebizness8524012020 |                             |     |            |                   |           |                                            |                                                   |                       |  |

### Visor simple

Desde la barra de herramientas si "*hace clic*" sobre el botón **Nuevo**, **Editar** o **Ver**, usted puede ingresar al visor simple a través del cual se consulta, edita e ingresa las alertas que tiene la empresa, con los siguientes datos:

#### Pestaña: Datos

- Secuencial: Contiene el número asignado por el sistema de forma automática
- Módulo: Presenta el nombre del módulo en el cual está configurada la alerta
- Nombre: Presenta el nombre de cada alerta registrada
- Pantalla: Presenta el nombre de la pantalla en la cual está configurada la alerta
- Estado: Indica el estado de la alerta si se encuentra activa o no
- Configuración grid: Contiene configuraciones adicionales para el grid
- Descripción: Presenta una descripción adicional sobre la alerta
- Comentario: Presenta un comentario sobre la alerta

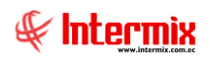

| Definición de alerta |                                                                                                    |
|----------------------|----------------------------------------------------------------------------------------------------|
| 🔦 📃 📀 🚺              |                                                                                                    |
| Definición de a      | ilerta INTERMIX S.A.                                                                                  |
| Datos SQL Correc     | ción                                                                                                  |
| Secuencial :         | 3                                                                                                    |
| Modulo :             | Inventarios                                                                                           |
| Nombre :             | MOVIMIENTO DE INVENTARIO DUPLICADO                                                                    |
| Pantalla :           | PANTALLAS Estado : Activo 💟                                                                           |
| Configuración Grid : |                                                                                                    |
|                      | $\checkmark$                                                                                          |
| Descripción :        | MOVIMENTOS DUPLICADOS NO DEBE TENER MOV. 3,4,7,8,43,44 QUE<br>OTROS MOVIMENTOS SE PUEDE CONTROLAR ??? |
|                      |                                                                                                    |
| Comentario :         |                                                                                                    |
|                      |                                                                                                    |

### Pestaña: SQL

Presenta la instrucción SQL que se ejecutará

| * 🔚 😢 🔟                                                                                                    |  |  |  |  |  |  |  |
|----------------------------------------------------------------------------------------------------|--|--|--|--|--|--|--|
|                                                                                                    |  |  |  |  |  |  |  |
| Definición de alerta INTERMIX S.A.                                                                                                    |  |  |  |  |  |  |  |
| Datos SQL Corrección                                                                                                    |  |  |  |  |  |  |  |
| SQL: SELECT MOVI_TIPO_MOV, MOVI_DETALLE, COUNT (*) NRO<br>FROM MOVIMIENTOS_INV<br>WHERE MOVI_TIPO_MOV IN (3, 4, 7, 8, 43, 44)<br>GROUP BY MOVI_TIPO_MOV, MOVI_DETALLE<br>HAVING COUNT (*) > 1 |  |  |  |  |  |  |  |

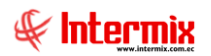

### Pestaña: Corrección

| Definición de alerta |                    |  |  |  |  |  |  |
|----------------------|--------------------|--|--|--|--|--|--|
|                      |                    |  |  |  |  |  |  |
| Definición de        | alerta INTERMIX S. |  |  |  |  |  |  |
| Datos SQL Com        | scción             |  |  |  |  |  |  |
| Corrección :         |                    |  |  |  |  |  |  |
|                      | V                  |  |  |  |  |  |  |

Presenta la instrucción SQL que se ejecutará para la corrección

### Alertas por empresa

Permite visualizar las alertas que contiene el sistema actualmente para cada empresa y además permite incorporar nuevas alertas para la empresa.

Usted puede ingresar a esta opción seleccionando la aplicación **Consola**, módulo **Alertas y** *"haciendo clic"* en la opción **Alertas por empresa**.

### Visor múltiple

El visor múltiple a través del cual el sistema presenta las alertas que puede usar la empresa, es el siguiente:

| 🗟 e-Bizness 🖲 - (Alertas por empresa) — 🗇 🗙                                                                                                    |                     |      |            |                   |             |                                            |                                                   |           |                    |       |
|----------------------------------------------------------------------------------------------------|---------------------|------|------------|-------------------|-------------|--------------------------------------------|---------------------------------------------------|-----------|--------------------|-------|
| Archivo • Ver • Empresa:                                                                                                    | NTERMIX S.A.        |      | 察 25       | Aplicación:       | Consola 💽   | Módulo - Favoritos - Ventana               | ▼ <u>A</u> yuda ▼                                 |           | <i>Selate</i>      | a muz |
| 🎸 Catálogo de activos fijos 🔛 Ficha de Activos Fijos 😫 Proveedores                                                                                                    |                     |      |            |                   |             |                                            |                                                   |           |                    |       |
| Menú                                                                                                    | Ψ×.                 | P    | ) 🛒 🗊      | X                 | 8 🖻 - 🕲 - 🕯 | <b>M</b> 🕐 🚺                               |                                                   |           |                    |       |
| Consola C Alertas Alertas Por empresa INTERMIX                                                                                                    |                     |      |            |                   |             |                                            |                                                   | (S.A.     |                    |       |
| References variables and the second second s | Alertas por empresa | grid | đ          |                   |             |                                            |                                                   |           |                    | Ê     |
|                                                                                                    |                     |      | Secuencial | Módulo            | Pantalla    | Nombre                                     | Descripción                                       | Indicador | Tipo Notificación  | Ma    |
| Empresas                                                                                                    |                     |      | 1          | Inventarios       | Pantallas   | Movimiento sin detalle de ajuste           | Movimietos de Ajustes POSITIVOS sin un CORR       | 0         | Usuarios de Alerta | 0     |
| Permisos                                                                                                    |                     |      | 2          | Inventarios       | Pantallas   | Movimiento sin detalle de ajuste           | Movimietos de Ajustes NEGATIVOS sin un CORR       | 0         | Usuarios de Alerta | 0     |
|                                                                                                    |                     |      | 3 1        | Inventarios       | Pantallas   | Movimiento de inventario duplicado         | Movimientos DUPLICADOS NO DEBE TENER MOV          | 0         | Usuarios de Alerta | 0     |
| Auditoria                                                                                                    |                     |      | 4          | Contabilidad      | Pantallas   | Asiento contable descuadrado               | Asientos contables descuadrados                   | 0         | Usuarios de Alerta | 0     |
| E .                                                                                                    | -                   |      | 5          | Compras           | Pantallas   | Pedido Otros descuadrado                   | Pedido otros descuadrado                          | 2         | Usuarios de Alerta | 0     |
| E Reportes                                                                                                    |                     |      | 6          | Cuentas por pagar | Pantallas   | Compra pagada y estado diferente           | Compras con SALDO CERO y ESTADO diferente         | 0         | Usuarios de Alerta | 0     |
| 📿 Alertas                                                                                                    |                     |      | 7          | Cuentas por pagar | Pantallas   | Compra pagada y estado diferente           | Compras con ESTADO 6 Y SALDO diferente de 0       | 0         | Usuarios de Alerta | 0     |
| -8-                                                                                                    |                     |      | 8          | Cuentas por pagar | Pantallas   | Retención en compras mal calculada         | Verifica as retenciones en compras que esten BI   | 0         | Usuarios de Alerta | 0     |
| Procesos                                                                                                    |                     |      | 9          | Inventarios       | Pantallas   | Diferencia en existencia empresa - canal   | PRODUCTOS CON DIFERENCIA EN CANTIDAD E            | 4         | Usuarios de Alerta | 0     |
|                                                                                                    |                     |      | 10         | Inventarios       | Pantallas   | Diferencia en existencia catálogo - mo     | PRODUCTOS CON DIFERENICIA EN CANTIDAD             | 8         | Usuarios de Alerta | 0     |
|                                                                                                    |                     |      | 11         | Inventarios       | Pantallas   | Diferencia en existencia movimientos       | PRODUCTOS CON DIFERENICIA EN CANTIDAD             | 1580      | Usuarios de Alerta | 0     |
|                                                                                                    |                     |      | 12         | Inventarios       | Pantallas   | Movimiento sin producto asociado           | Verifica que no exista MOVIMIENTOS SIN UN PR      | 0         | Usuarios de Alerta | 0     |
| Consola                                                                                                    |                     |      | 13         | Inventarios       | Pantallas   | Cantidad transferida diferente a la re     | Transferencias que tienen CANTIDAD TRANSFE        | 0         | Usuarios de Alerta | 0     |
| 20                                                                                                    |                     | F    | 14         | Inventarios       | Pantallas   | Cantidad transferida diferente a la re     | Transferencias que tienen CANTIDAD TRANSFE        | 0         | Usuarios de Alerta | 0     |
| Adm Einanciero                                                                                                    |                     |      | 15         | Inventarios       | Pantallas   | Movimiento si un correspondiente req       | Buscamos los movimientos de inventario que no     | 0         | Usuarios de Alerta | 0     |
|                                                                                                    |                     |      | 16         | Activos Fijos     | Pantallas   | Valor en libros del activo fijo incorrecto | Verificamos que cuadre el valor residual con el c | 1         | Usuarios de Alerta | 0     |
| da .                                                                                                    |                     |      | 17         | Inventarios       | Pantallas   | Requerimiento sin movimiento de inve       | Buscamos los detalles de solicitud de suministros | 0         | Usuarios de Alerta | 0     |
| Talento Humano                                                                                                    |                     |      | 18         | Inventarios       | Pantallas   | Producto con tipo incorrecto               | PRODUCTOS CON TIPO INCORRECTO                     | 0         | Usuarios de Alerta | 0     |
|                                                                                                    |                     |      | 19         | Inventarios       | Pantallas   | Producto con tipo incorrecto               | PRODUCTOS CON TIPO INCORRECTO                     | 0         | Usuarios de Alerta | 0     |
| Gestión de Documentos                                                                                                    |                     |      | 20         | Inventarios       | Pantallas   | Movimiento sin detalle de transferencia    | Buscamos los movimientos de inventario que no     | 0         | Usuarios de Alerta | 0     |
| Total=320 Activar Windows                                                                                                    |                     |      |            |                   |             |                                            |                                                   |           |                    |       |
| With Record 14 of 320 2 9 9 9 9 4 4                                                                                                    |                     |      |            |                   |             |                                            |                                                   |           |                    |       |
| intermix // Administrador Intermix 05/02/2020 11:04 Servidor: TCP:192.168.20.3,1436 / ebizness8524012020                                                                                                    |                     |      |            |                   |             |                                            |                                                   |           |                    |       |

- Secuencial: Contiene el número asignado por el sistema de forma automática
- Módulo: Presenta el nombre del módulo en el cual está configurada la alerta
- Pantalla: Presenta el nombre de la pantalla en la cual está configurada la alerta
- Nombre: Presenta el nombre de cada alerta registrada
- Descripción: Presenta una descripción adicional sobre la alerta
- Indicador: Indica el número de registros con error
- Tipo notificación: Indica el tipo de notificación de la alerta
- Mail notificación: Indica el mail al cual se va a notificar la alerta
- Estado: Indica el estado de la alerta si se encuentra activa o no

### Visor simple

Desde la barra de herramientas si "*hace clic*" sobre el botón **Nuevo**, **Editar** o **Ver**, usted puede ingresar al visor simple a través del cual se consulta, edita e ingresa las alertas que tiene la empresa, con los siguientes datos:

### Pestaña: Datos

- Secuencial: Contiene el número asignado por el sistema de forma automática
- Indicador: Indica el número de registros con error
- Alerta: Presenta el nombre de la alerta
- Módulo: Presenta el nombre del módulo en el cual está configurada la alerta
- Pantalla: Presenta el nombre de la pantalla en la cual está configurada la alerta
- Tipo notificación: Indica el tipo de notificación que se va a usar para la alerta
- Mail notificación: Indica el mail al cual se va a notificar la alerta
- Usuarios: Indica los usuarios en donde va a estar activa la alerta
- Estado: Indica el estado de la alerta si se encuentra activa o no
- Ejecuciones: Indica la hora de la ejecución
- Configuración grid: Contiene la configuración para el grid
- Descripción: Presenta una descripción adicional sobre la alerta
- Comentario: Presenta un comentario sobre la alerta

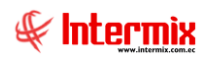

| Alerta del Sistema               |                                                                                                    |          |  |  |  |  |  |
|----------------------------------|----------------------------------------------------------------------------------------------------|----------|--|--|--|--|--|
| 🖘 🔜 🥝 🔟                          |                                                                                                    |          |  |  |  |  |  |
| Alerta del Sistema INTERMIX S.A. |                                                                                                    |          |  |  |  |  |  |
| Datos SQL Correc                 | cción   Parametros                                                                                                    |          |  |  |  |  |  |
| Secuencial :                     | 1018 Indicador : 0                                                                                                    |          |  |  |  |  |  |
| Alerta:                          | COMPRAS POR APROBAR                                                                                                    |          |  |  |  |  |  |
| Modulo :                         | Compras Pantalla : PANTALLAS                                                                                                    | 3        |  |  |  |  |  |
| Tipo Notificación:               | Alerta Local Mail Notificación: EROSAS@INTERMIX.COM.E                                                                                                    | Ē        |  |  |  |  |  |
| Usuarios :                       | Estado : Activo                                                                                                    | ā        |  |  |  |  |  |
| Ejecuciones :                    | 15:24;                                                                                                    |          |  |  |  |  |  |
| Configuración Grid :             | USUARIO_APROB                                                                                                    | <u>,</u> |  |  |  |  |  |
|                                  |                                                                                                    |          |  |  |  |  |  |
| Descripción :                    | EL SISTEMA DE PAGO A PROVEEDORES E-BIZNESS LE INFORMA QUE<br>TIENE FACTURAS PENDIENTES PARA APROBAR, LE RECORDAMOS QUE<br>LAS FACTURAS TIENEN UN PLAZO MÁXIMO DE 48 HORAS PARA SER<br>INGRESADAS, APROBADAS Y ENTREGADAS EN EL ÁREA DE FINANZAS. |          |  |  |  |  |  |
| Comentario :                     | APROBADOR XIMENA MONTENEGRO                                                                                                    |          |  |  |  |  |  |

### Pestaña: SQL

Presenta la sentencia SQL a ser ejecutada

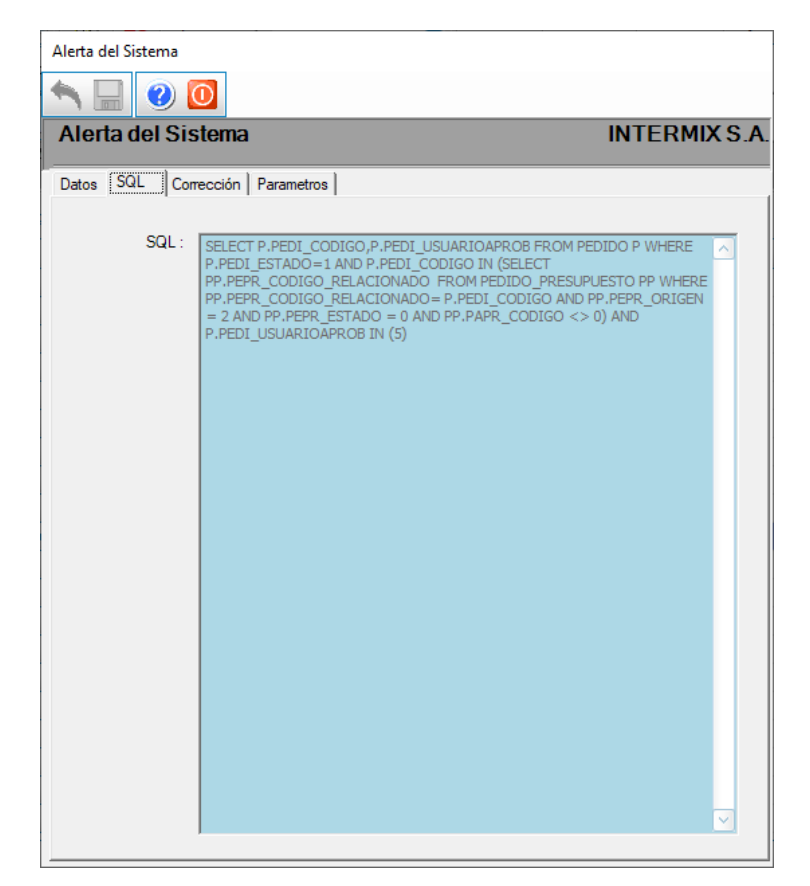

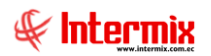

### Pestaña: Corrección

Alerta del Sistema
INTERMIX S.A.

Datos
SQL
Corrección

Corrección :
Image: Corrección in the second second sec

Presenta la instrucción SQL que se ejecutará para la corrección

### Pestaña: Parámetros

- Código: Contiene el número asignado por el sistema de forma automática
- Nombre: Contiene el nombre del parámetro
- Identificador: Contiene el identificador del parámetro
- Valor: Contiene el valor del parámetro
- Estado: Indica si el parámetro se encuentra activo o inactivo

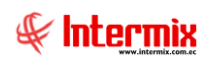

| Alerta del Sistema              |                                  |        |               |       |        |  |  |  |  |  |  |
|---------------------------------|----------------------------------|--------|---------------|-------|--------|--|--|--|--|--|--|
| 📉 🔜 🥝 🔟                         |                                  |        |               |       |        |  |  |  |  |  |  |
| A                               | Alerta del Sistema INTERMIX S.A. |        |               |       |        |  |  |  |  |  |  |
| Datos SQL Corrección Parametros |                                  |        |               |       |        |  |  |  |  |  |  |
|                                 | Código                           | Nombre | Identificador | Valor | Estado |  |  |  |  |  |  |
| 3                               | *                                |        |               |       |        |  |  |  |  |  |  |
|                                 |                                  |        |               |       |        |  |  |  |  |  |  |
|                                 |                                  |        |               |       |        |  |  |  |  |  |  |
|                                 |                                  |        |               |       |        |  |  |  |  |  |  |
|                                 |                                  |        |               |       |        |  |  |  |  |  |  |
|                                 |                                  |        |               |       |        |  |  |  |  |  |  |
|                                 |                                  |        |               |       |        |  |  |  |  |  |  |
|                                 |                                  |        |               |       |        |  |  |  |  |  |  |
|                                 |                                  |        |               |       |        |  |  |  |  |  |  |
|                                 |                                  |        |               |       |        |  |  |  |  |  |  |
|                                 |                                  |        |               |       |        |  |  |  |  |  |  |
|                                 |                                  |        |               |       |        |  |  |  |  |  |  |
|                                 |                                  |        |               |       |        |  |  |  |  |  |  |
|                                 |                                  |        |               |       |        |  |  |  |  |  |  |
|                                 |                                  |        |               |       |        |  |  |  |  |  |  |
|                                 |                                  |        |               |       |        |  |  |  |  |  |  |
|                                 |                                  |        |               |       |        |  |  |  |  |  |  |
|                                 |                                  |        |               |       |        |  |  |  |  |  |  |
|                                 |                                  |        |               |       |        |  |  |  |  |  |  |